# PACIFIC BOOKSTORES ONLINE PURCHASE GUIDE (TEXTBOOKS & UNIFORM)

#### **ACCESSING THE WEBSITE**

Please follow the instructions below

## Enter the following URL on your web browser: https://www.pacificbookstores.com

**1**b For new customer, click the **Register** button to create a new account.

**1c** Fill up the following information

- First Name
- Last Name
- Email

1a

- Contact No.
- Password

1d Tick the checkbox "I'm not a robot"

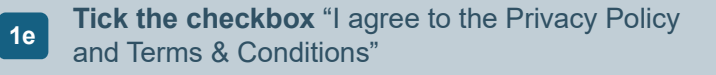

Click Create Account button when you are done

## STEPS TO PURCHASE BOOKLIST ITEM

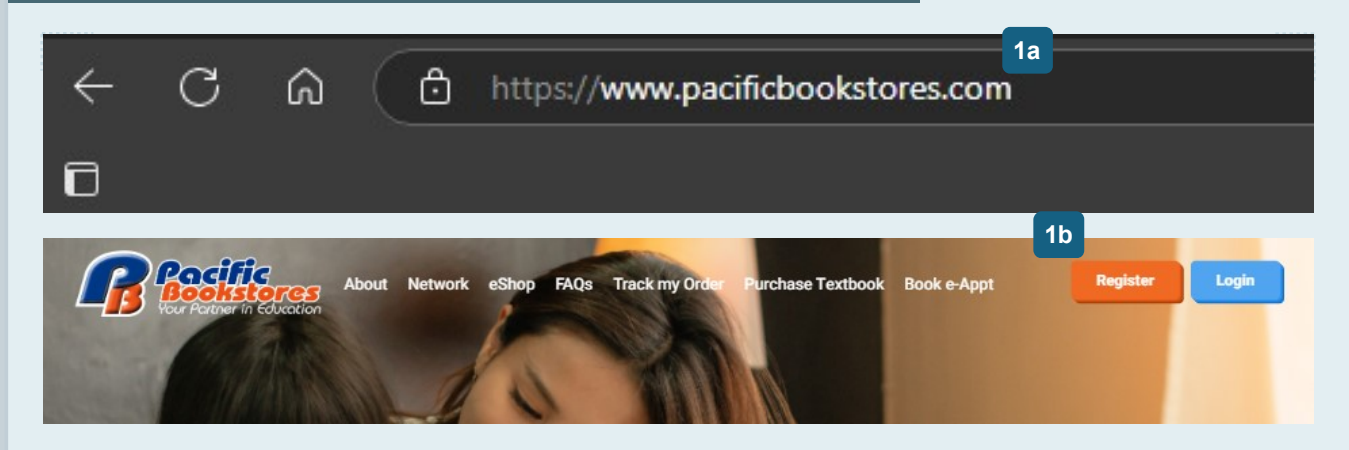

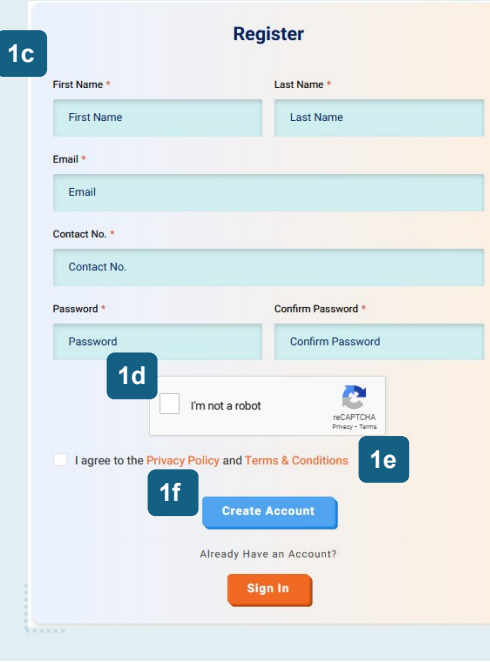

1f

#### **ACCESSING THE WEBSITE**

Please follow the instructions below

- 1a On your web browser, enter the following URL: https://www.pacificbookstores.com
- **1b** For existing customer, click the **Login** button to sign in to your account.
- 1c Key in your
  - Email
  - Password
- 1d Tick the checkbox "I'm not a robot"
- 1e Click **Sign In** button when you are done

## STEPS TO PURCHASE BOOKLIST ITEM

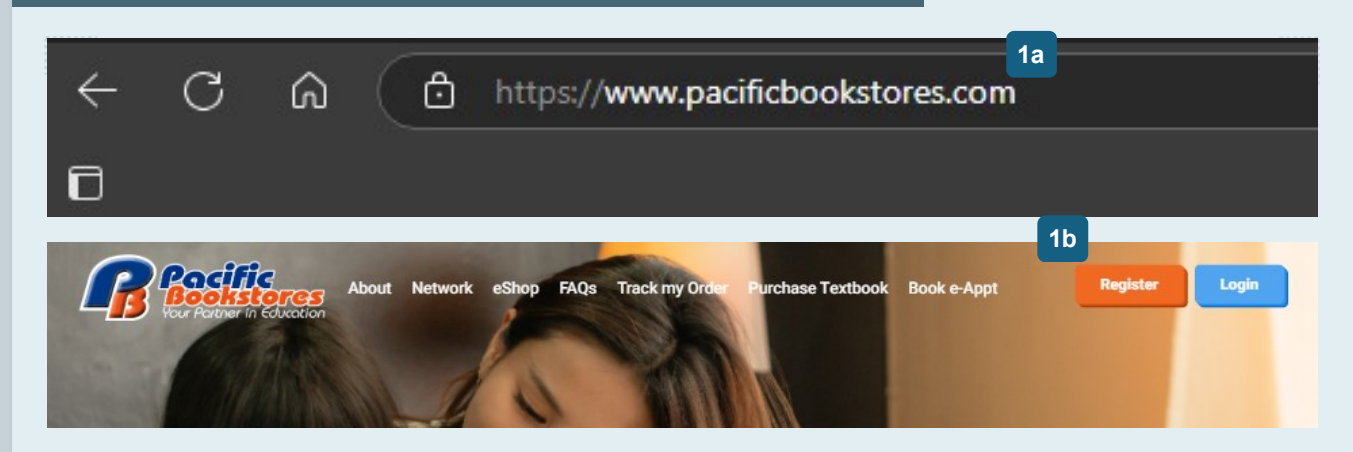

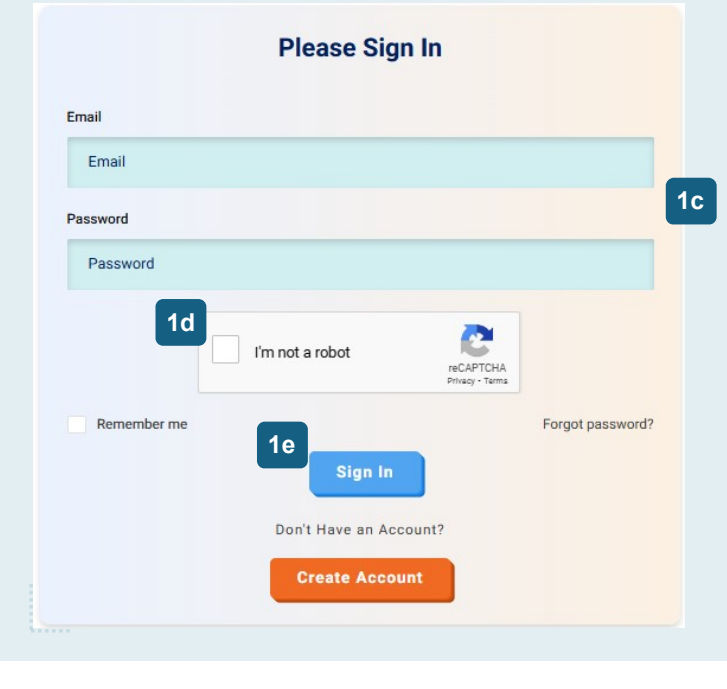

Rev 1.0

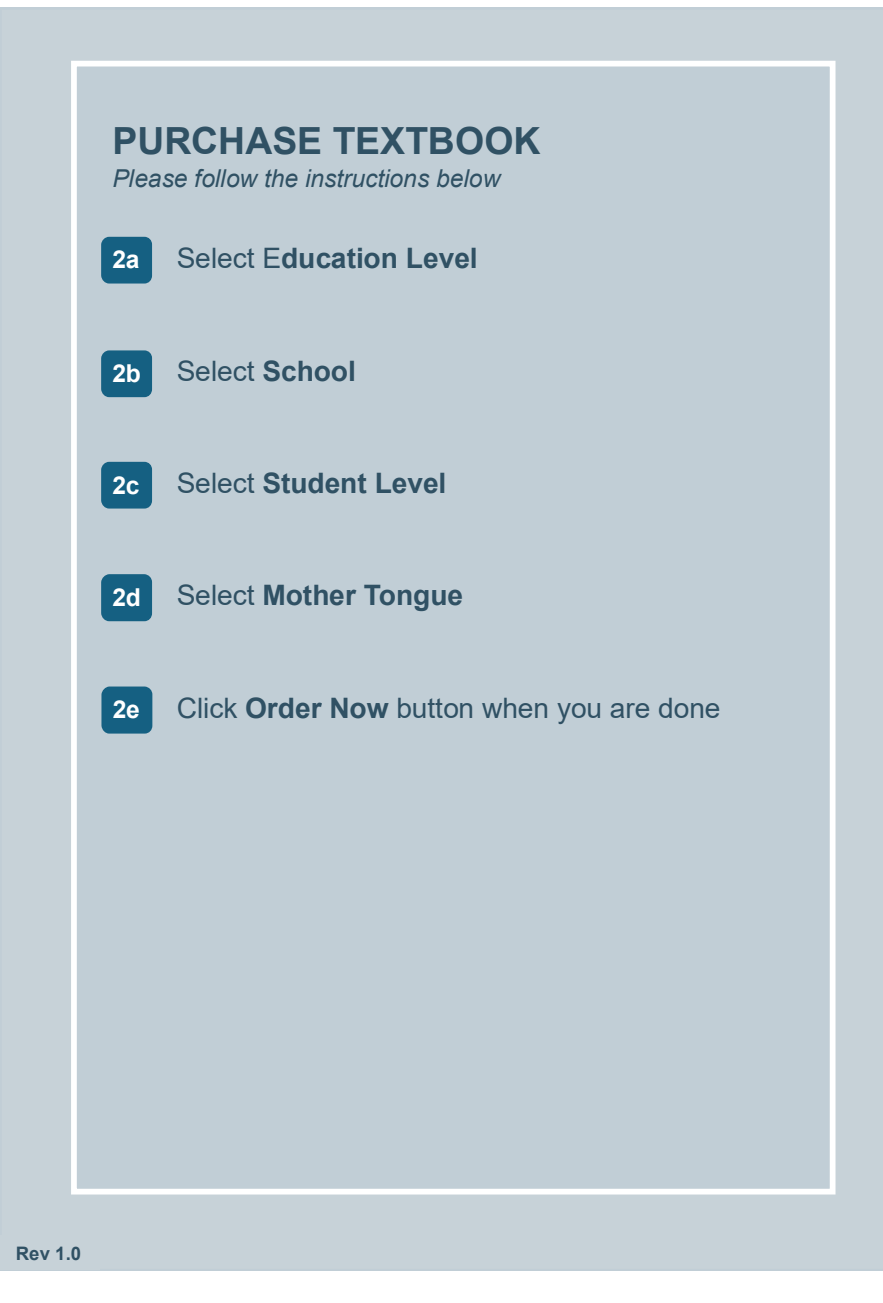

## STEPS TO PURCHASE BOOKLIST ITEM

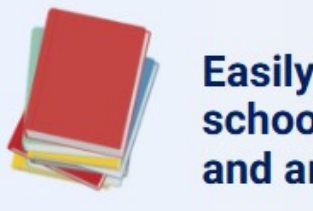

# Easily access your school announcements and annual booklist!

| S  | ect Below                              |
|----|----------------------------------------|
| 2a | Select Education Level                 |
| 2b | Select School                          |
| 2c | Select Student Level (Next Year)       |
| 2d | Select Mother Tongue                   |
|    | Entitle for FAS?                       |
|    | Financial Assistance Scheme (FAS) Code |

## SELECT SHIPPING MODE

Please follow the instructions below

2a Select **Self Collection** if you prefer to collect your orders from the School Bookshop.

**2b** Select **Home Delivery** if you want your order delivered straight to your home address

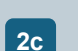

Select the **Dates** Dates in **Black** are available for selection Dates in **Red** are fully booked

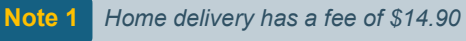

## STEPS TO PURCHASE BOOKLIST ITEM

| _   |             | Step               | i : sele        | ect Ship | pping M        | ode                 |               |
|-----|-------------|--------------------|-----------------|----------|----------------|---------------------|---------------|
| (at | Self<br>Sch | Collect<br>ool Boo | tion<br>okshop) |          | Hom<br>\$14.90 | e Deliv<br>(incl. o | ery<br>f GST) |
|     |             |                    |                 |          |                |                     |               |
|     |             | 8                  | Step 2 : S      | Select   | The Dat        | e                   |               |
|     | <b>#</b> :  | SELEC              | THE D           | ATE      |                |                     |               |
|     |             |                    | осто            | DBER     | 2024           |                     | >             |
| М   | ON          | TUE                | WED             | THU      | FRI            | SAT                 | SUN           |
|     |             | 4                  |                 |          | 4              |                     |               |
|     |             |                    |                 |          |                |                     |               |
|     | 14          |                    |                 | 17       | 18             | 19                  |               |
|     | 1           | 22                 | 23              | 24       | 25             | 26                  |               |
| 8   | 21          |                    |                 |          |                |                     |               |
| :   | 28          | 29                 | 30              | 31       | 1              | 2                   |               |

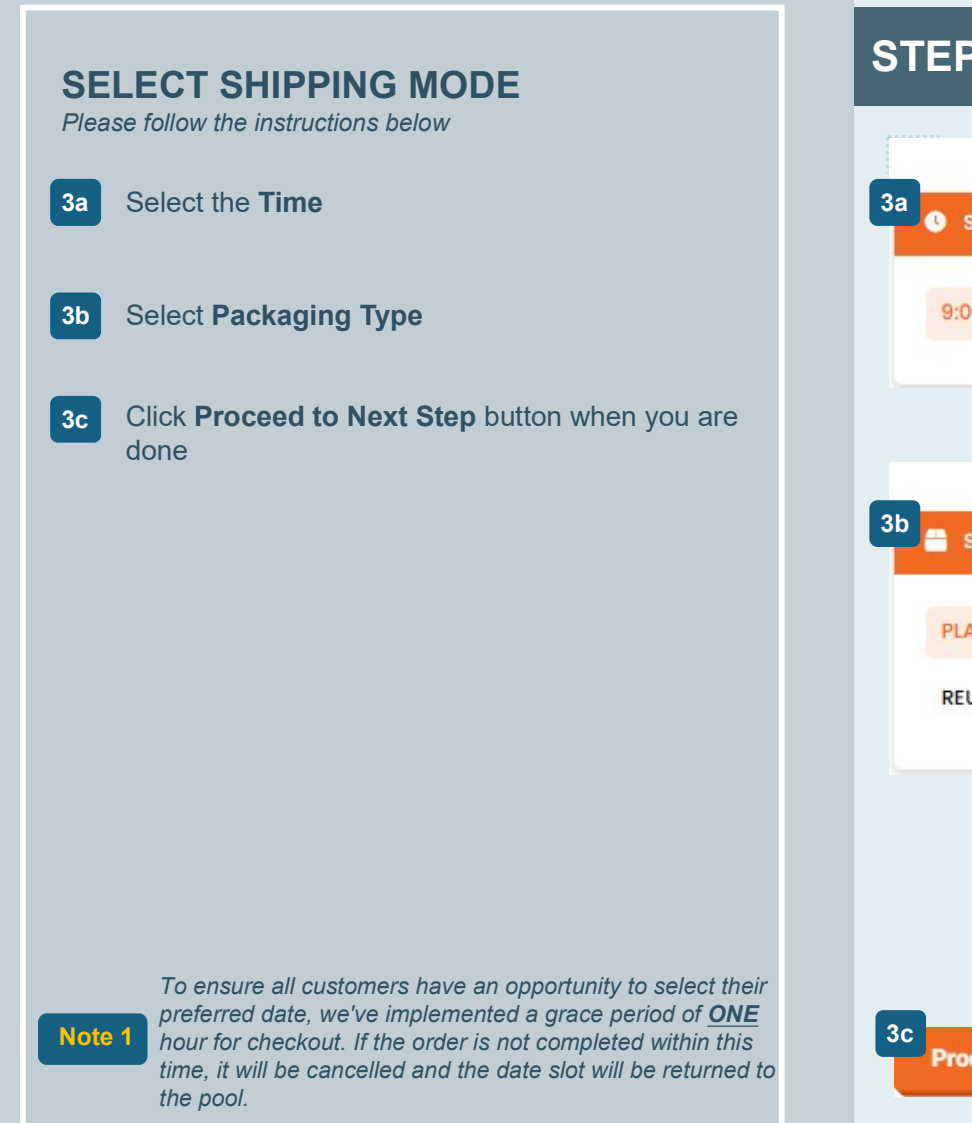

## STEPS TO PURCHASE BOOKLIST ITEM

| Step 3 : Select The Tim     | e                                                                         |
|-----------------------------|---------------------------------------------------------------------------|
| SELECT THE TIME             |                                                                           |
| 9:00 AM - 1:00 PM           |                                                                           |
| Step 4 : Select The Packag  | ging                                                                      |
| PLASTIC BAG<br>REUSABLE BAG |                                                                           |
|                             | Please checkout your order by 19:32 to<br>ensure you don't lose the slot. |
| Proceed To Next Step        | PROCEED TO NEXT STEP                                                      |

### SUBJECT FILTERING (SECONDARY)

Please follow the instructions below

#### **3**a

Select the **Mother Tongue Level** *Tick the Mother Tongue Level according to the booklist* 

#### 3b

Select **Stream** *Tick the correct stream your child is taking G1(NT), G2(NA) or G3(EXP)* 

3c

Select **Subject** *Tick the correct subject your child is taking* 

## STEPS TO PURCHASE BOOKLIST ITEM

|    | Education Level                      |                 |                      |                |          |        |
|----|--------------------------------------|-----------------|----------------------|----------------|----------|--------|
|    | Selected Education Level : Secondary | Selected Schoo  | ol : ZZZ Secondary T | Fest School    |          |        |
|    | Selected Student Level : Secondary 3 | Financial Assis | tance Scheme (FAS    | <b>6)</b> : No |          |        |
|    | Select Mother Tongue                 |                 |                      |                |          |        |
|    | Mother Tongue Language:              | Chinese         | Malay                | Tamil 0        | Others   |        |
| 3a | Mother Tongue Level:                 | Language B      | G1 (NT)              | G2 (NA)        | G3 (EXP) | Higher |
| 3b | Select Stream                        |                 |                      |                |          |        |
|    | Stream:                              | G1 (NT)         | G2 (NA)              | G3 (EXP)       |          |        |
| 3c | Select Subject                       |                 |                      |                |          |        |
|    | English                              | G1 (NT)         | G2 (NA)              | G3 (EXP)       |          |        |
|    | Literature                           | G1 (NT)         | G2 (NA)              | G3 (EXP)       |          |        |
|    | Additional Mathematics               | G1 (NT)         | G2 (NA)              | G3 (EXP)       |          |        |
|    | Mathematics                          | G1 (NT)         | G2 (NA)              | G3 (EXP)       |          |        |
|    | Science                              | G1 (NT)         | G2 (NA)              | G3 (EXP)       |          |        |
|    | Science (Pure Biology)               | G1 (NT)         | 🔲 G2 (NA)            | G3 (EXP)       |          |        |

#### **SELECTING BOOKLIST ITEM**

Please follow the instructions below

**4**a

Select your **Booklist item** Items are pre-tick as per your booklist.

Click the **Next** button to purchase uniform when you are done selecting the booklist items.

Not

Note 1

If there are booklist subjects not showing in your textbook list. Please refer to the "Advance Filter" and review your subject selection

## STEPS TO PURCHASE BOOKLIST ITEM

| SELF COLLECTION : 16 November 2024, 9:00 AM - 11:59 AM<br>EDUCATION LEVEL : Secondary<br>In SCHOOL NAME : ZZZ Secondary School (DEMO)<br>STUDENT LEVEL : SECONDARY 1 | Please checkout your order by <b>4 November 2024, 9:49 PM</b> to ensure you don't lose the slot.<br>Time remaining : <b>58 minutes 49 seconds</b> |
|----------------------------------------------------------------------------------------------------|----------------------------------------------------------------------------------------------------|
| MOTHER TONGUE : Chinese     We Financial ald Scheme (FAS) : No                                                                                                    |                                                                                                    |
| 1 Advanced Filter 👻                                                                                                    |                                                                                                    |
| Textbook / Workbook                                                                                                    | Select All Clear All                                                                                                    |
| English                                                                                                    |                                                                                                    |
| SUBJECT : English Language (NA)   PUBLISHER : Marshall C                                                                                                    | SGD 9.80 4a                                                                                                    |
| 1. Distinction In English: Text Editing Sec 3 (NA) *                                                                                                    | - 1 +                                                                                                    |
| SUBJECT : English Language (NA)   PUBLISHER : PM Associates                                                                                                    | SGD 16.25                                                                                                    |
| 2. Ten Short Stories By Roald Dahl                                                                                                    | - 1 +                                                                                                    |
| Mathematics                                                                                                    |                                                                                                    |
| SUBJECT : Mathematics (NA)   PUBLISHER : Shing Lee                                                                                                    | SGD 12.80                                                                                                    |
| 1. Think! Mathematics Secondary N(A) Textbook 3A (2nd Edition) *                                                                                                    | - 1 +                                                                                                    |

#### Rev 1.1

## **REVIEW PURCHASE ITEM** Please follow the instructions below Measure, choose the correct size by clicking on the dropdown box and indicate quantity to order. 4c 4d Click **Proceed to Next Step** button when you are done

## **STEPS TO PURCHASE UNIFORMS**

| Uniform |                                             |            |          |   | Select /                          | All 🔲 Clear All |
|---------|---------------------------------------------|------------|----------|---|-----------------------------------|-----------------|
| R. A.   | BWSS UNIFORM SHIRT (BOYS)<br>View More 5C   | Quant      | ity<br>1 | + | SGD12.00<br>CHOOSE SIZE *<br>30   |                 |
|         | BWSS UNIFORM SHORTS (BOYS)<br>View More     | Quant<br>— | ity<br>1 | + | SGD11.50<br>CHOOSE SIZE *<br>30 • | V               |
| Λ       | BWSS UNIFORM LONG PANTS (BOYS)<br>View More | Quant      | ity<br>1 | + | 24<br>26<br>28<br><b>30</b>       |                 |
| -       | BWSS UNIFORM BLOUSE (GIRLS)<br>View More    | Quant<br>— | ity<br>1 | + | 32<br>34<br>36<br>38              |                 |

#### **REVIEW PURCHASE ITEM**

Please follow the instructions below

**5a Review** your selected booklist items Click **plus+** or **minus**– to change the item quantity.

5b Click **Proceed to Next Step** button when you are done

## STEPS TO PURCHASE BOOKLIST ITEM

#### **Purchase Details**

#### Cart #883732

- R SCHOOL NAME : ZZZ Secondary School (DEMO)
- STUDENT LEVEL : SECONDARY 1
- MOTHER TONGUE : Chinese

| BOOK NAME Distinction In English: Text Editing Sec 3 (NA) *                   | UNIT PRICE<br>SGD 9.80  | QUANTITY<br>- 1 + | 5a SGD 9.80             |
|-------------------------------------------------------------------------------|-------------------------|-------------------|-------------------------|
| BOOK NAME<br>Ten Short Stories By Roald Dahl                                  | UNIT PRICE<br>SGD 16.25 | QUANTITY<br>- 1 + | LINE TOTAL<br>SGD 16.25 |
| BOOK NAME<br>think! Mathematics Secondary N(A) Textbook 3A (2nd<br>Edition) * | UNIT PRICE<br>SGD 12.80 | QUANTITY<br>- 1 + | LINE TOTAL              |
| BOOK NAME<br>think! Mathematics Secondary N(A) Textbook 3B (2nd<br>Edition) * | UNIT PRICE<br>SGD 12.65 | QUANTITY<br>- 1 + | LINE TOTAL<br>SGD 12.65 |
| BOOK NAME<br>think! Mathematics Secondary N(A) Workbook 3A (2nd<br>Edition) * | UNIT PRICE<br>SGD 8.95  | QUANTITY<br>- 1 + | LINE TOTAL              |

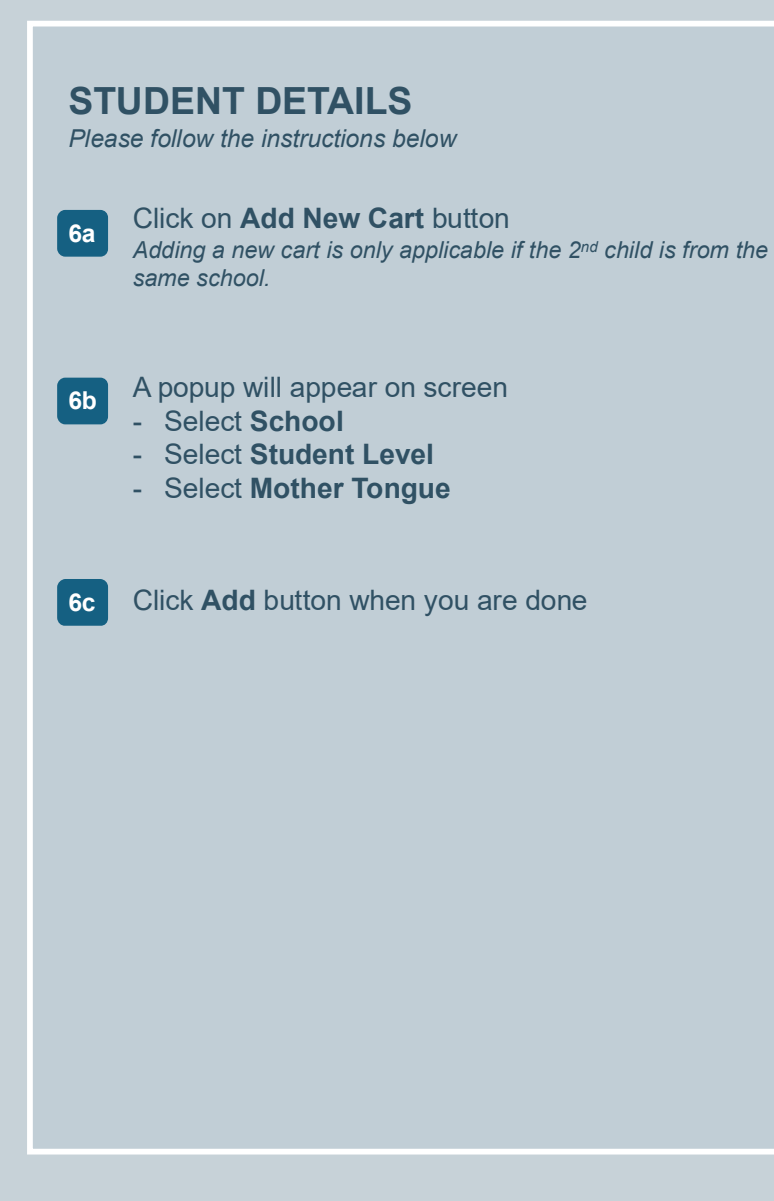

## STEPS TO PURCHASE BOOKLIST ITEM

| 6a                                                    |   |
|-------------------------------------------------------|---|
| (Add new order for second child from the same school) |   |
| Select Purchase Criteria                              |   |
| ZZZ Primary Test School                               | • |
| Select Student Level (Next Year)                      | • |
| Mother Tongue                                         | • |
| 6c Add >                                              |   |
|                                                       |   |
|                                                       |   |
|                                                       |   |

#### **STUDENT DETAILS**

Please follow the instructions below

7a Key in Student Name & Class

#### STEPS TO PURCHASE BOOKLIST ITEM

#### **Order Details**

W SELF COLLECTION : 16 November 2024, 9:00 AM - 11:59 AM

#### Cart #883732

SCHOOL NAME : ZZZ Secondary School (DEMO)
 STUDENT LEVEL : SECONDARY 1
 MOTHER TONGUE : Chinese

#### **Student Details**

#### Cart #883732

 
 Student Name (as per registered)
 Student Class (next year) (For student who do not know their class, please key in the level or stream)

 Student Name
 7a

## **SELECTING PAYMENT METHOD** Please follow the instructions below Select the Payment Method 8a Tick the checkbox "I agree to the Terms & 8b Conditions" Click the Place Order Now button when you are 8c done

## STEPS TO PURCHASE BOOKLIST ITEM

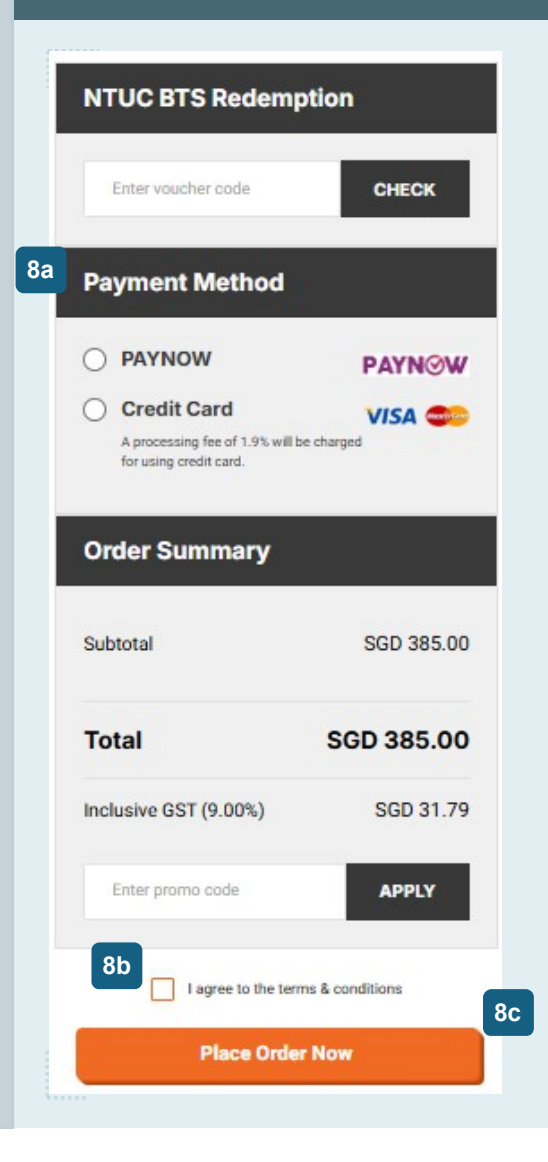

#### **ORDER SUMMARY**

9b

Please follow the instructions below

**9a Review your order** and ensure the information provided and item selection is correct.

Click **Proceed to Payment** when you are done

### STEPS TO PURCHASE BOOKLIST ITEM

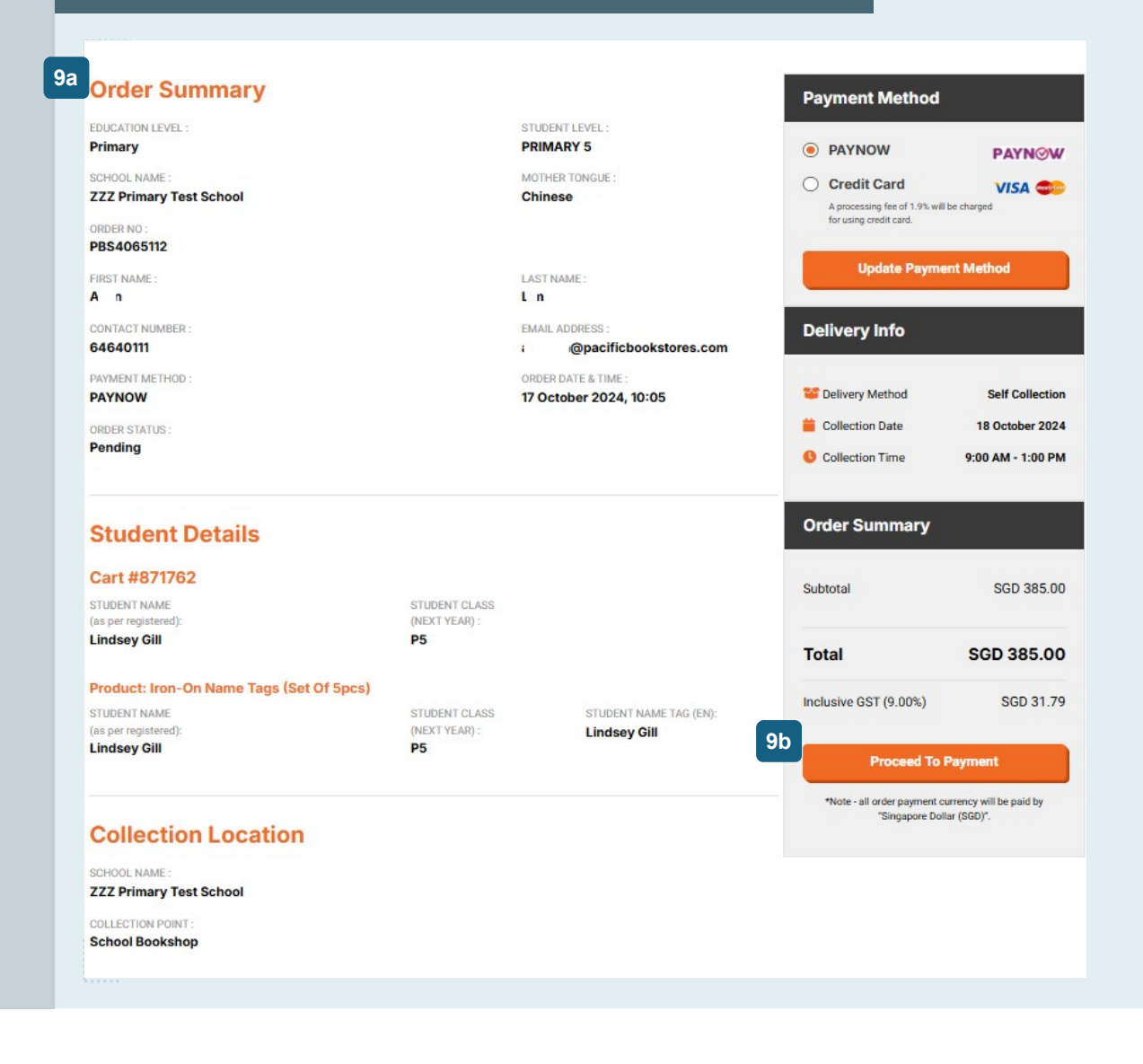

#### **PAYMENT (PAYNOW QR)**

Please follow the instructions below

**10a** If you select **PAYNOW** as your payment method, a unique PAYNOW QR code will be generated for you on the PAYNOW portal

How to scan the **PAYNOW QR** code:

1. Open your banking app on the mobile device

- 2. Log in to your banking app
- 3. Use the app to scan the PAYNOW QR code
- For DBS app, click on SCAN & PAY
- For UOB app, click on SCAN to PAY
- For OCBC app, click on SCAN & PAY

If your payment is successful, you will be redirected back to Pacific Bookstores website.

#### STEPS TO PURCHASE BOOKLIST ITEM

This screen will automatically be directed to the Order Confirmation page should payment is successful. (Please DO NOT refresh or leave this page prematurely)

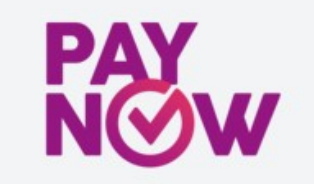

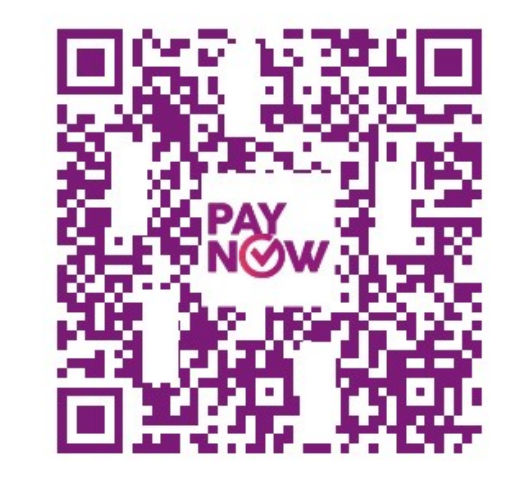

BACK TO MERCHANT

QR expires in: 20:09

#### **PAYMENT (CREDIT CARD)**

Please follow the instructions below

**11a** If you select **Credit Card** as your payment method, you will be redirected to the payment gateway portal

How to make payment via VISA / MASTER:

- 1. Fill in your credit card details
- 2. Enter your One Time Password from the bank

If you payment is successful, you will be redirected back to Pacific Bookstores website

## STEPS TO PURCHASE BOOKLIST ITEM

## **Pacific Bookstores**

| Vis         | A            |                     |      |  |
|-------------|--------------|---------------------|------|--|
| Expiry mo   | nth * Expiry | year *              |      |  |
| Cardholde   | r name *     |                     |      |  |
| Security of | ode *        |                     |      |  |
| Security C  | 📷 3 digi     | its on back of your | card |  |